# BIGTREETECH MANTA E3EZ V1.0 User Manual

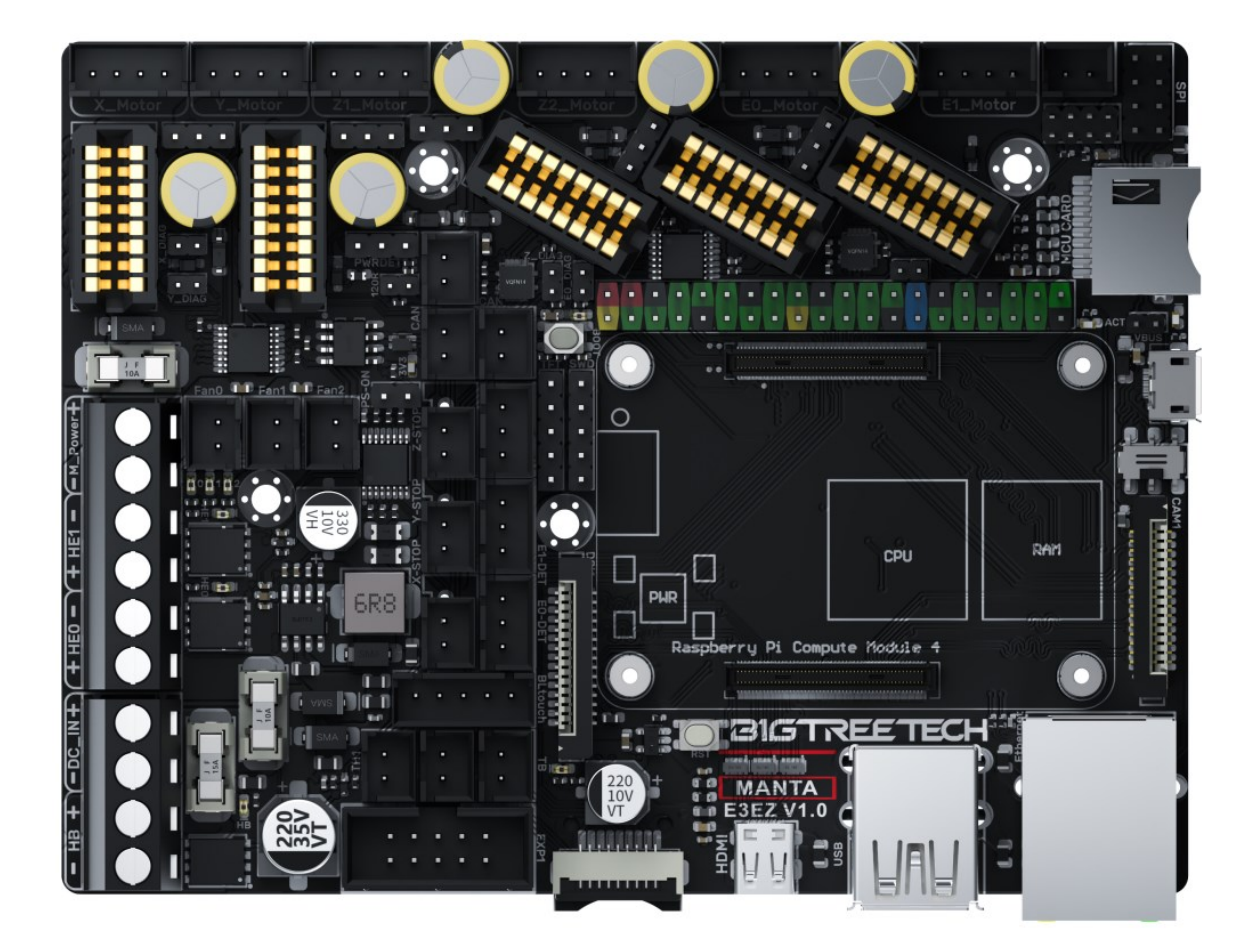

# Contents

| Revision History                            |
|---------------------------------------------|
| Product Profile                             |
| <b>Feature Highlights</b>                   |
| Specifications                              |
| Dimensions                                  |
| Peripheral Port    9                        |
| <b>Connector Diagram</b>                    |
| Pinout Diagram                              |
| Connection Description                      |
| USB Power Supply                            |
| Motor Voltage Selection                     |
| Select Motherboard Supply Voltage           |
| Select Motor Supply Voltage                 |
| Stepper Motor Driver                        |
| UART/SPI Mode of EZ Driver                  |
| EZ Driver DIAG (Sensorless Homing)11        |
| Install the Core Board via BTB Connection12 |
| <b>USB or UART Mode</b>                     |
| BLTouch Wiring                              |
| Auto Power Off (Relay V1.2) Wiring14        |
| Power Loss Recovery (UPS 24V V1.0) Wiring14 |
| <b>RGB Wiring</b>                           |
| Filament Sensor Wiring                      |
| LCD Screen Wiring16                         |
| <b>40 Pins GPIO</b>                         |
| DSI, CSI Wiring                             |
| ADXL345 accelerometer                       |

| <b>EZ31865 Wiring</b>                      |
|--------------------------------------------|
| Raspberry Pi CM4 Usage Instructions.    20 |
| Download OS Image                          |
| Download and Install Raspberry Pi Imager   |
| <b>Write OS</b>                            |
| CM4 LITE Version (MicroSD Card)            |
| CM4 eMMC Version                           |
| System Setting (CM4)                       |
| <b>USB 2.0 Hub</b>                         |
| DSI1 Display                               |
| <b>CSI1 Camera</b>                         |
| BIGTREETECH CB1 Usage                      |
| Download OS Image                          |
| Download and Install balenaEtcher          |
| <b>Write OS</b>                            |
| WiFi Setting                               |
| Configure the Motherboard                  |
| SSH Connect to Device                      |
| Compile MCU Firmware                       |
| Firmware Update                            |
| Update Using SD Card                       |
| Update via DFU                             |
| Configure Klipper                          |
| Cautions                                   |
| <b>FAQ</b>                                 |

# **Revision History**

| Version | Revisions                                                  | Date       |
|---------|------------------------------------------------------------|------------|
| 01.00   | Original                                                   | 2023/01/12 |
| 01.01   | Add the description of screw hole size of fixed core board | 2023/01/30 |
| 01.02   | Change Pin Diagram - CAN Signal IO Port                    | 2023/6/29  |

## **Product Profile**

BIGTREETECH MANTA E3EZ V1.0 is a 32-bit motherboard developed by the 3D printing team of Shenzhen Big Tree Technology Co., Ltd. for Ender-3, Klipper running, and EZ series drivers. It is compatible with Ender-3 motherboard mounting holes. Simply plug in the core board, and your Ender-3 will be able to run Klipper, greatly eliminating the mass wiring between the motherboard and Raspberry Pi, and also greatly saving space in the chassis. The BTB headers are designed on MANTA E3EZ V1.0, so that customers can choose to use CM4 or other solutions, thus solving the insane shortage of Raspberry Pi CM4.

Note: With the Manta E3EZ board, we packed it with so many features and connectivity options that we needed to use M2 standoffs instead of M2.5 beneath the CB1 due to the track density.

#### **Feature Highlights**

1. 32bit 64MHz ARM Cortex-M0+ series STM32G0B1RE MCU.

2. TPS5450-5A power supply chip supports DC12/24V power input, current output rated at 5A max continuous and 6A max instantaneous, sufficient power supply for Raspberry Pi.

3. The thermistor circuit is protected to prevent MCU damage from shorted heated bed and heater cartridge connections.

4. MCU firmware can be upgraded via SD card, or use DFU via Klipper's make flash command.

5. BTB connectors are adopted between the motherboard and core board, allowing the choice of other core board solutions in addition to CM4.

6. Onboard SPI and UART mode of EZ driver, which can be used directly without a jumper.

7. Onboard DIAG pin, easily configurable with jumpers.

8. Support power loss recovery, filament runout sensor, auto power-off, BLTouch, RGB, etc.

9. High-efficiency MOSFET for less heat generation.

10. Replaceable fuse for easy maintenance.

11. Onboard SPI interface for connecting acceleration sensor to enable Klipper's input shaping.

12. The temperature sensor interface adopts a high-precision pull-up resistor.

13. Each motor driver module can select the corresponding motor voltage by jumper caps.

14. The motor power supply supports up to 56V, and for the larger voltage when using EZ5160, an isolation chip is used to protect the main control from burning IO.

## Specifications

|                                                                | 90.8x120mm,                                                                |
|----------------------------------------------------------------|----------------------------------------------------------------------------|
| Dimensions                                                     | for details please refer to <b>BIGTREETECH Manta E3EZ</b><br>V1.0-SIZE.pdf |
| Mounting Size                                                  | Please refer to <b>BIGTREETECH Manta E3EZ V1.0-</b><br><b>SIZE.pdf</b>     |
| MCU                                                            | ARM Cortex-M0+ STM32G0B1RE 64MHz                                           |
| Motherboard Power<br>Supply Voltage                            | DC12V-DC24V                                                                |
| Motor Power Supply<br>Voltage                                  | DC12V-DC56V                                                                |
| Logic Voltage                                                  | DC 3.3V                                                                    |
| Heater Connection                                              | Heated Bed (HB), Heater Cartridge (HE0, HE1)                               |
| HB Port Max Current                                            | 10A Continuous, 11A Instantaneous                                          |
| Heater Cartridge Max<br>Current                                | 5A Continuous, 6A Instantaneous                                            |
| Fan Port                                                       | 3 x CNC, 2 x Always On                                                     |
| Fan Port Max Current                                           | 1A Continuous, 1.5A Instantaneous                                          |
| Overall Max<br>Current(Heater<br>Cartridge+Driver+All<br>Fans) | <10A                                                                       |
| Expansion Port                                                 | BLTouch, PS-ON, PWR-DET, Fil-DET, RGB,<br>CAN FD, SPI                      |
|                                                                |                                                                            |

| Motor Driver                  | Support EZ5160, EZ2209, EZ2208, EZ2225, EZ2226, EZ2130, EZ6609         |
|-------------------------------|------------------------------------------------------------------------|
| Driver Mode                   | SPI, UART                                                              |
| Motor Socket                  | X, Y, Z (Dual Z Axes), E0, E1, 5 Channels in Total                     |
| Thermistor                    | 3 x 100K NTC                                                           |
| Display                       | SPI Touchscreen, LCD Display                                           |
| PC Connection                 | Micro-USB                                                              |
| Functional Ports              | USB 2.0x2, LAN, DSI, CSI, SPI, 40 Pins GPIO, HDMI0, SOC-Card, MCU-Card |
| Supported File Format         | G-code                                                                 |
| Supported Kinematics          | Cartesian, Delta, Kossel, Ultimaker, CoreXY                            |
| Recommended<br>Slicer/Console | Cura, Simplify3D, Pronterface, Repetier-host, Makerware                |

## Dimensions

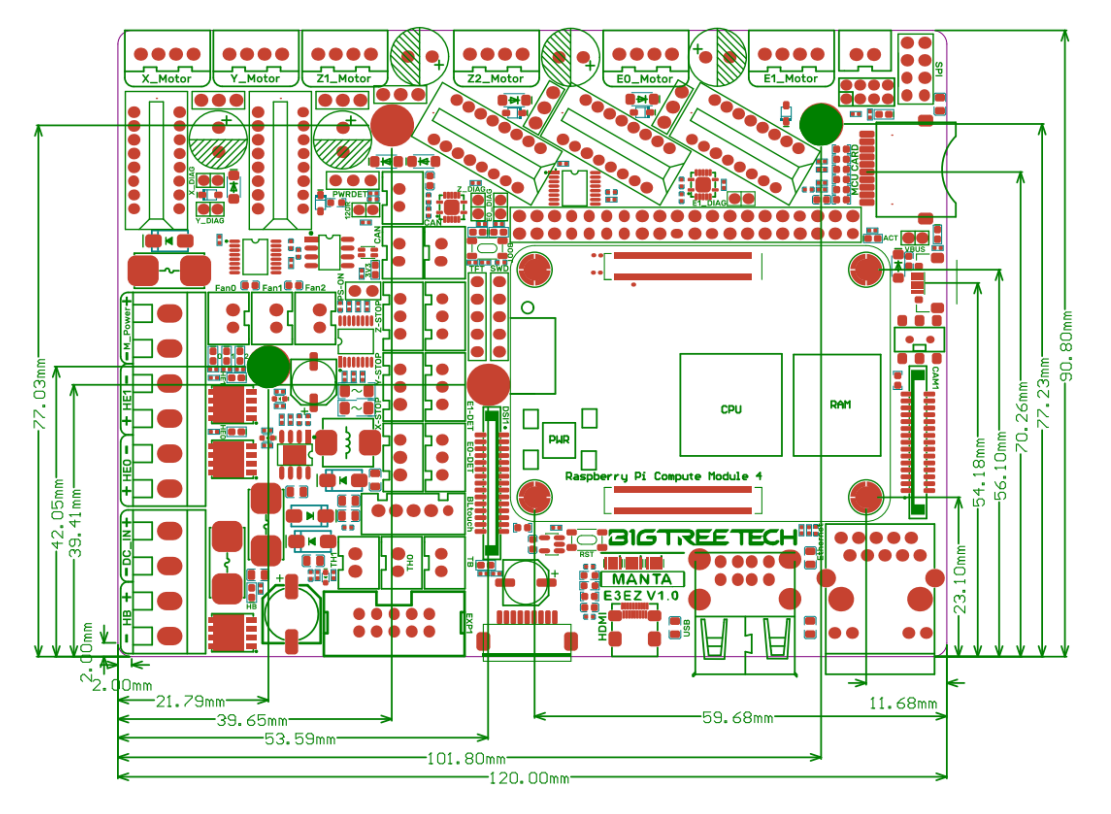

# **Peripheral Port**

# **Connector Diagram**

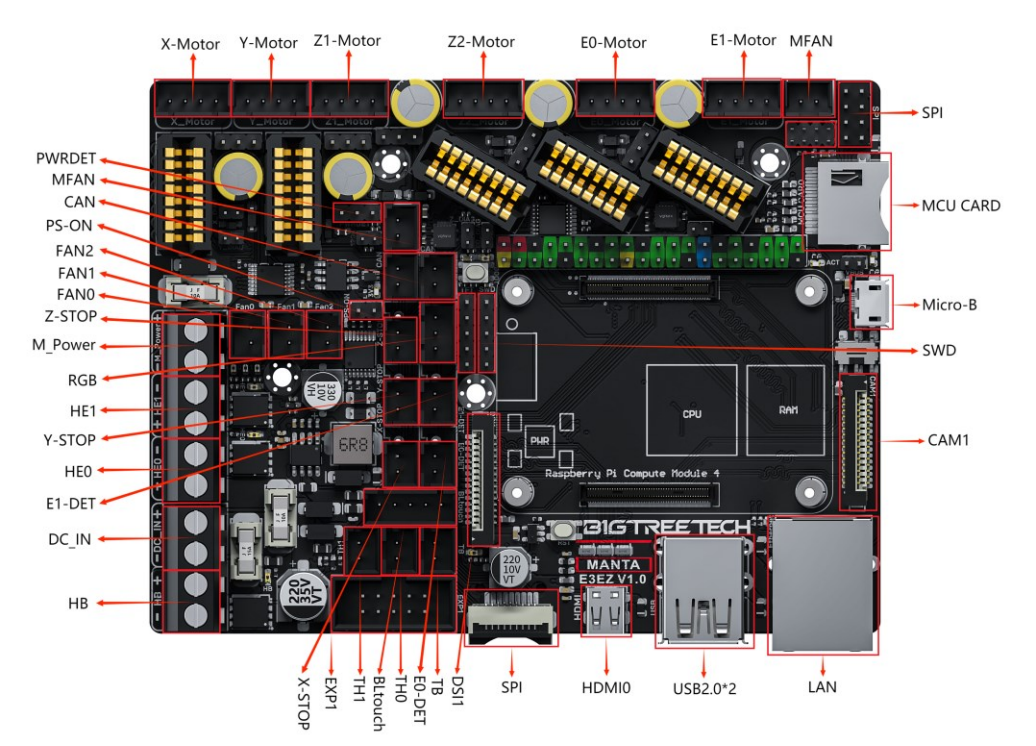

# **Pinout Diagram**

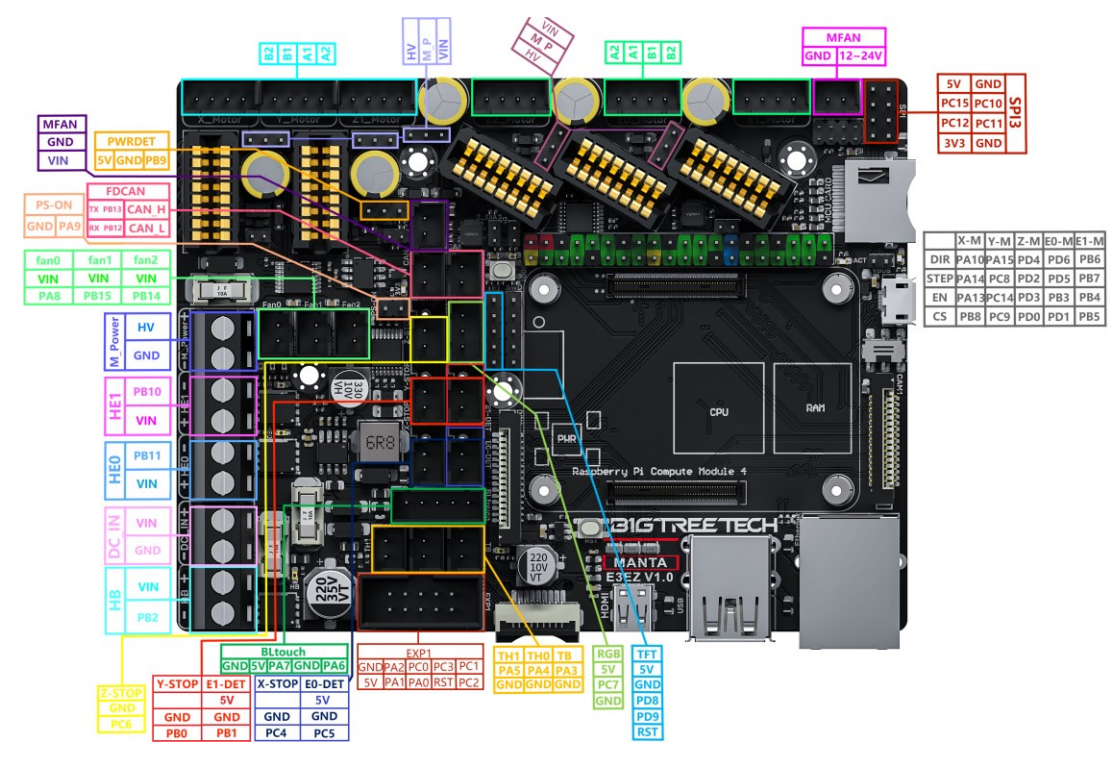

# **Connection Description**

## **USB Power Supply**

After the BIGTREETECH MANTA E3EZ V1.0 has been powered, the Red light 3V3 will light up, indicating power on. When using only USB to power the board, please insert the jumper cap onto the VUSB.

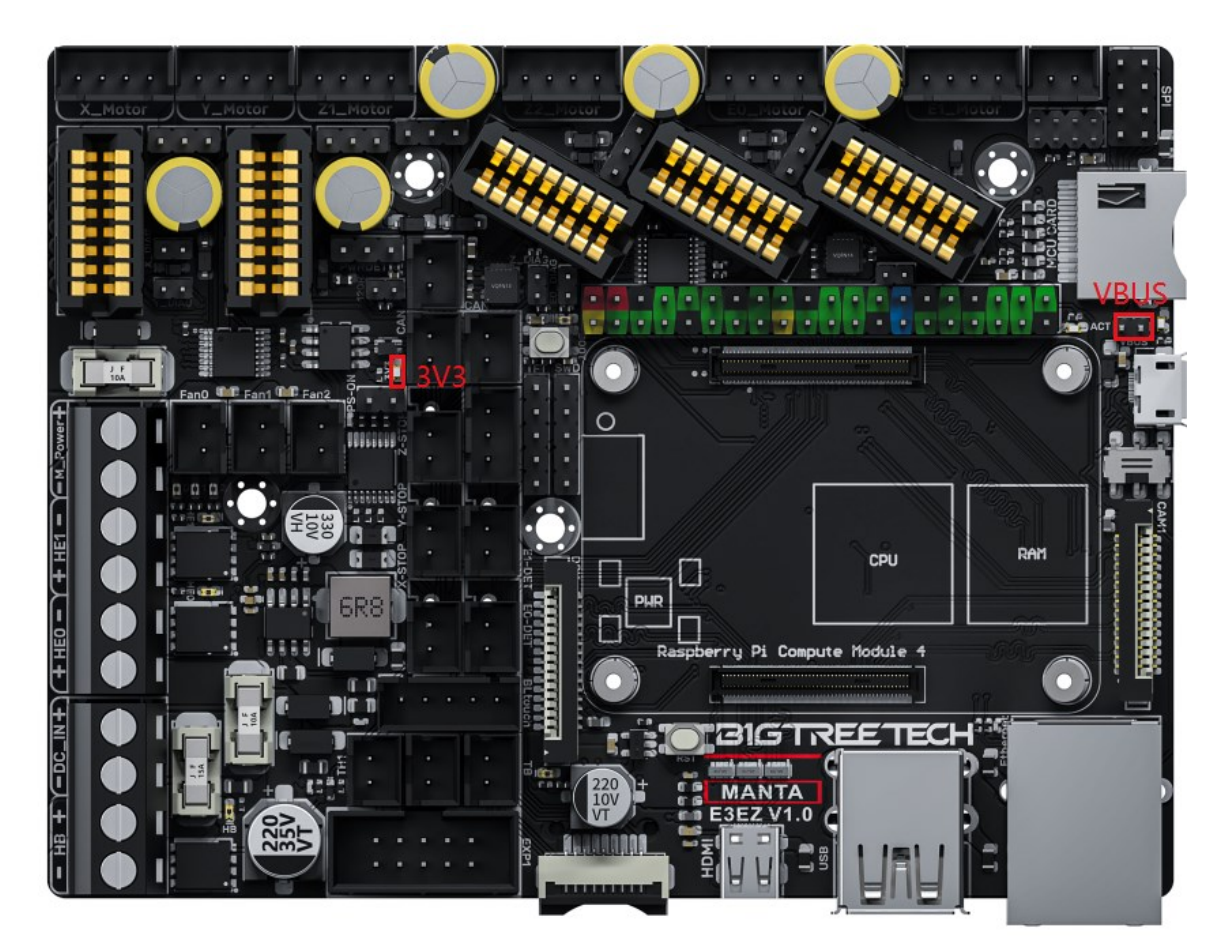

## **Motor Voltage Selection**

Select Motherboard Supply Voltage

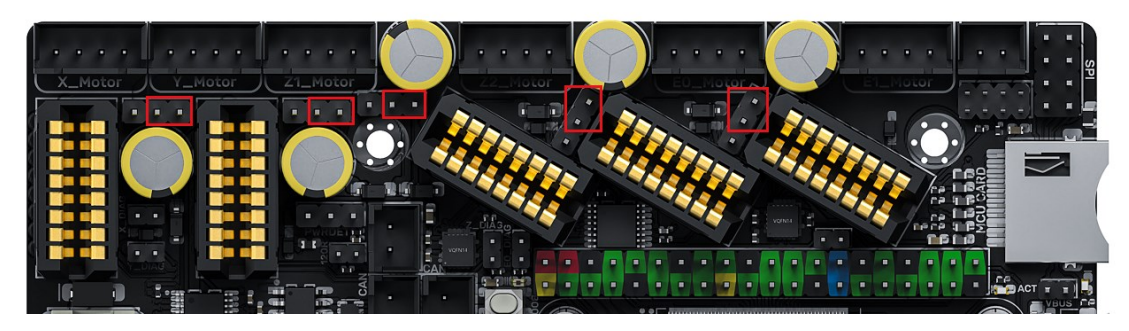

Select Motor Supply Voltage

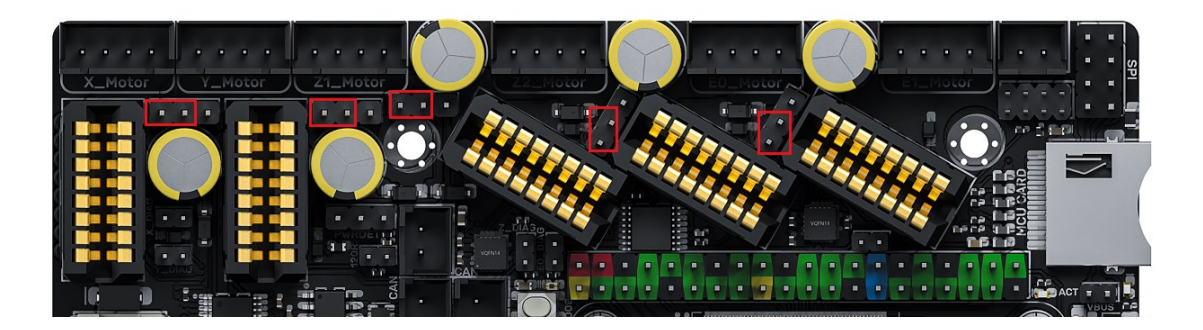

## **Stepper Motor Driver**

## UART/SPI Mode of EZ Driver

Onboard SPI and UART mode of EZ driver, which can be used directly without the need for a jumper.

EZ series drivers support the use of both UART and SPI drivers at the same time.

#### EZ Driver DIAG (Sensorless Homing)

When using sensorless homing, place jumpers according to the diagram below.

DIAG and limit switches cannot be used at the same time because there will be a level conflict.

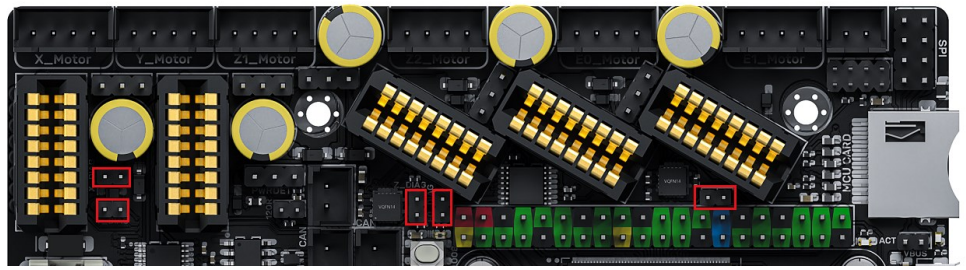

## Install the Core Board via BTB Connection

E3EZ+CM4: Pay attention to the direction, as shown in the figure below:

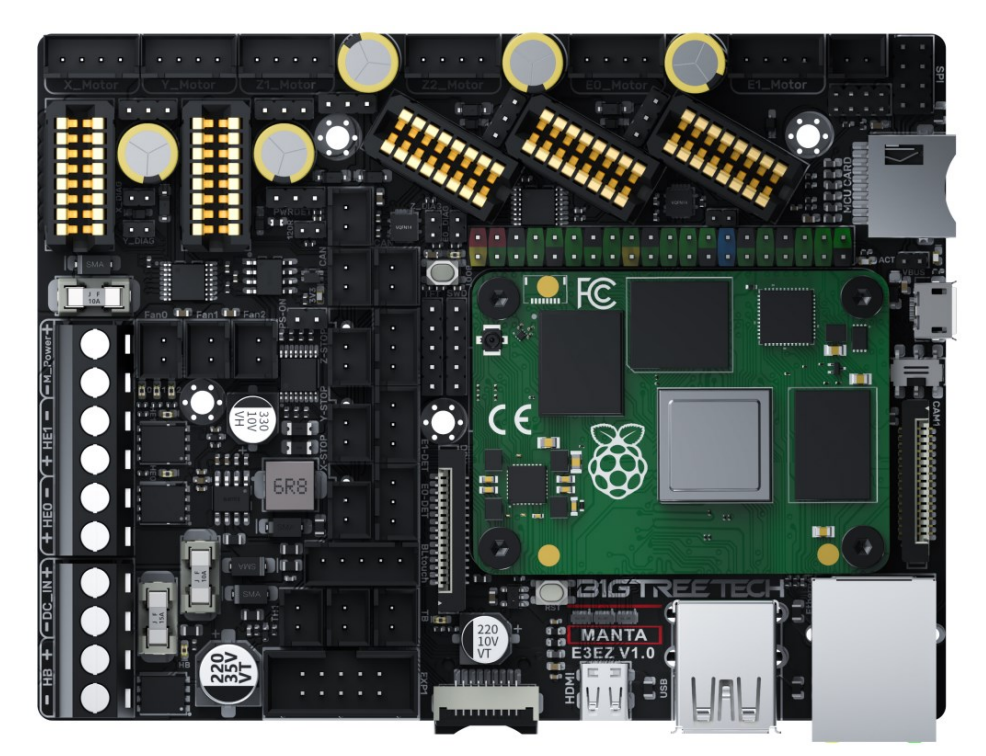

E3EZ+CB1: Pay attention to the direction, as shown in the figure below:

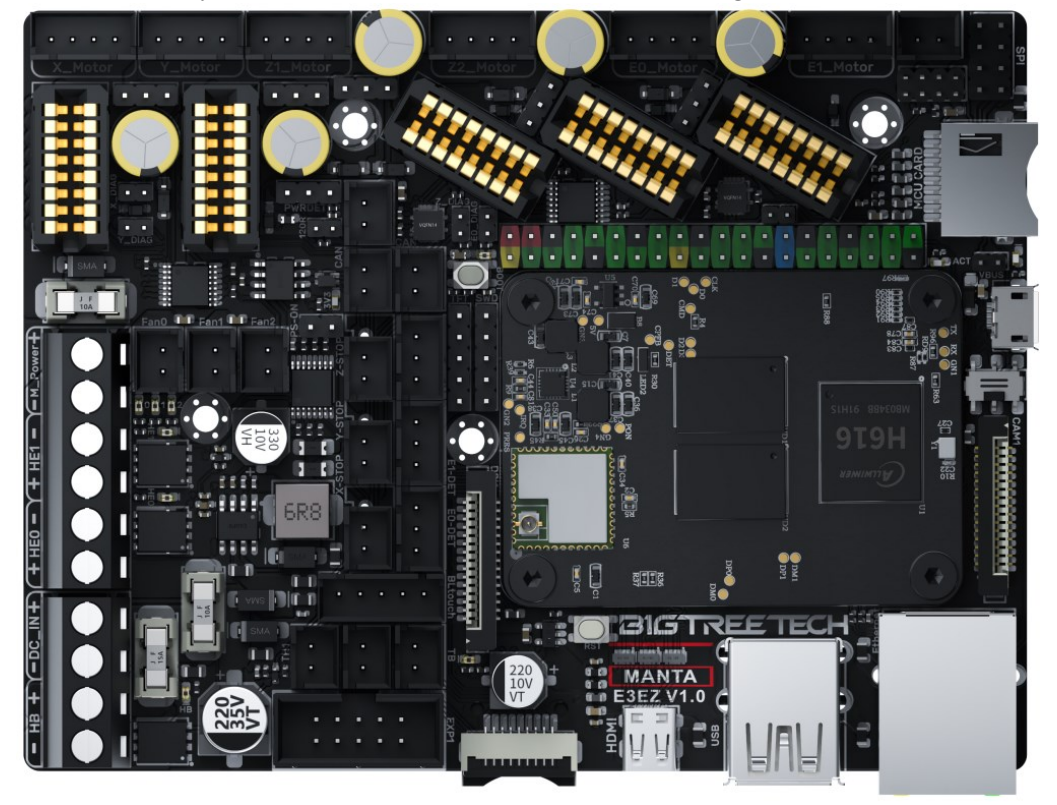

#### **USB or UART Mode**

As shown in the figure below, the left side of the DPDT switch is connected to the USB-OTG of the core board, which is used to write the OS image of eMMC version core board.

the right side of the DPDT switch is connected to the CH340 (USB to UART) onboard and then connect to the UART of core board, which is used for the computer to debug the core board directly.

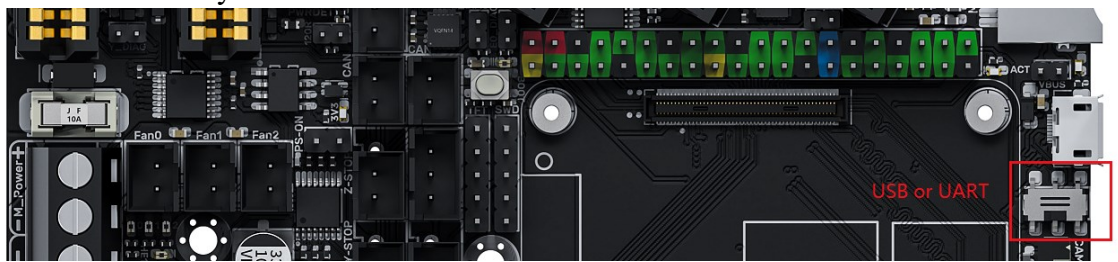

## **BLTouch Wiring**

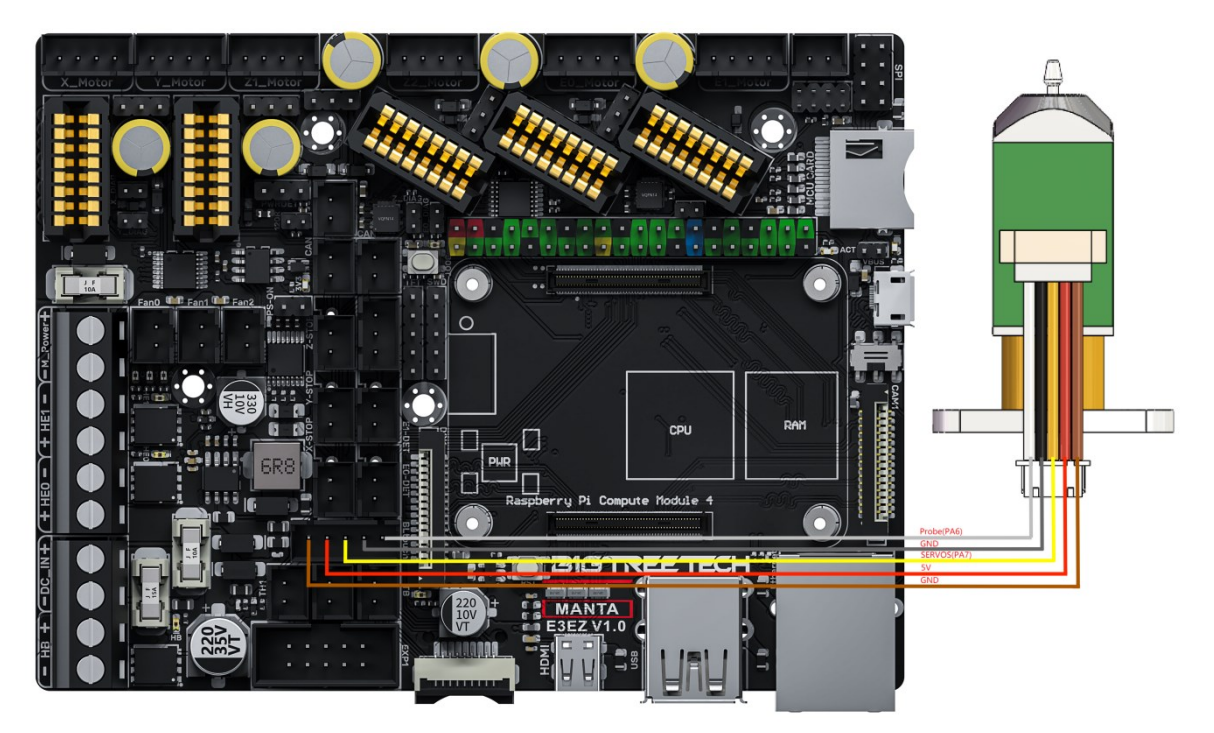

## Auto Power Off (Relay V1.2) Wiring

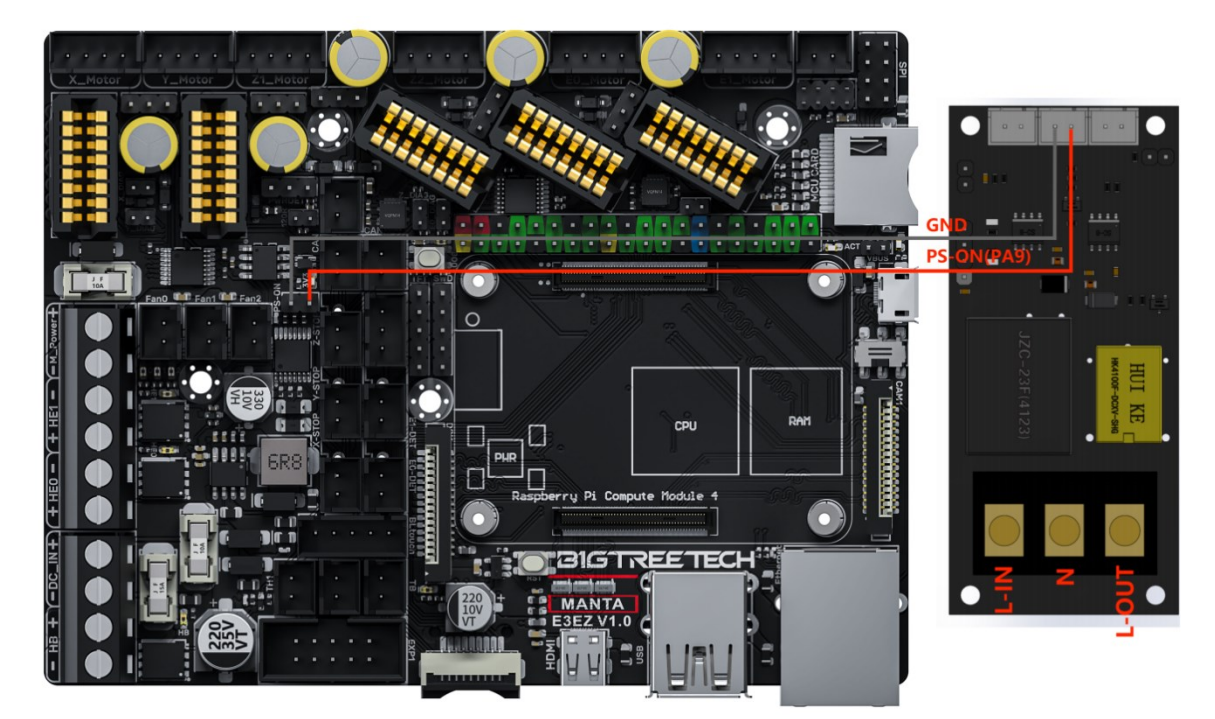

Power Loss Recovery (UPS 24V V1.0) Wiring

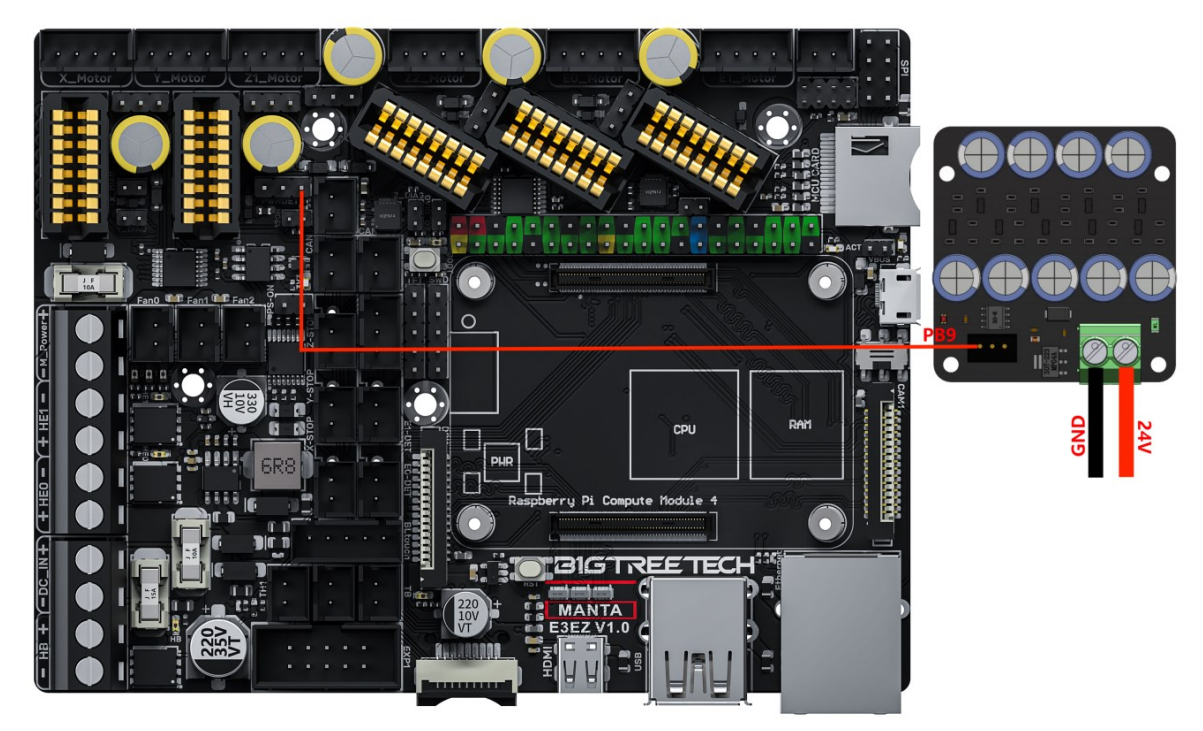

# **RGB** Wiring

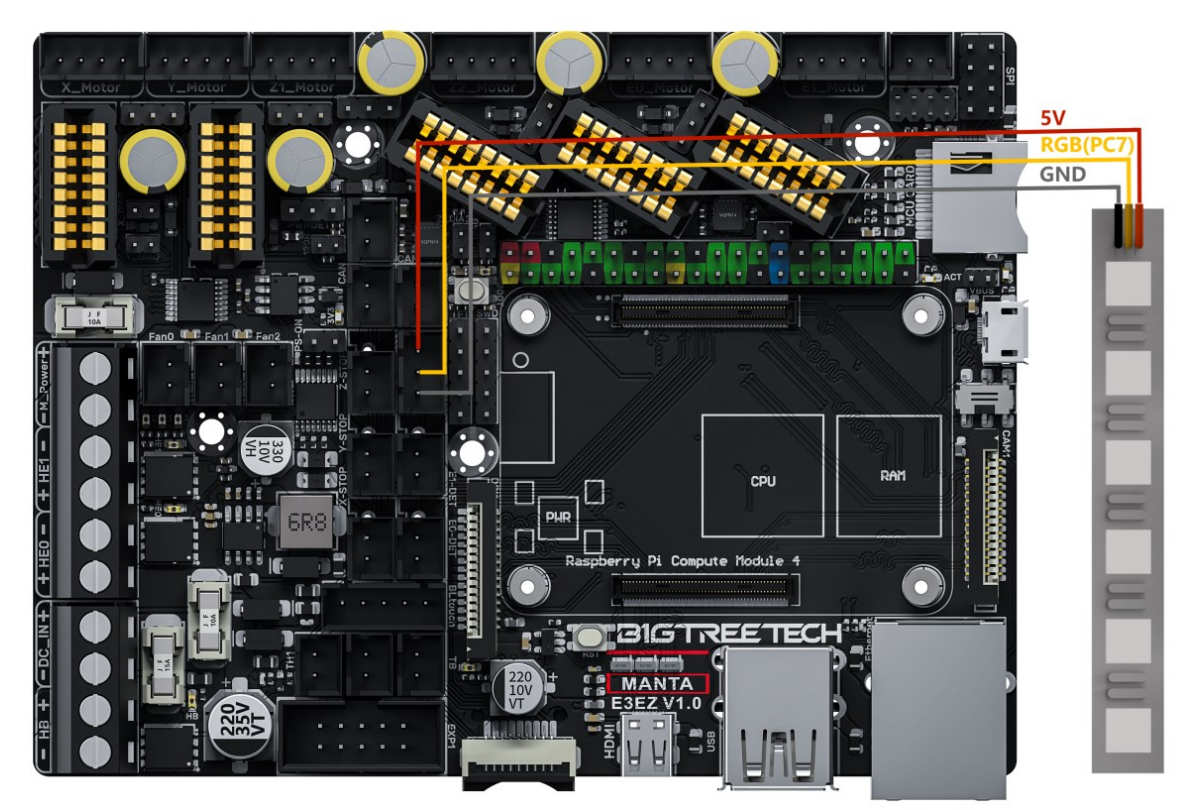

**Filament Sensor Wiring** 

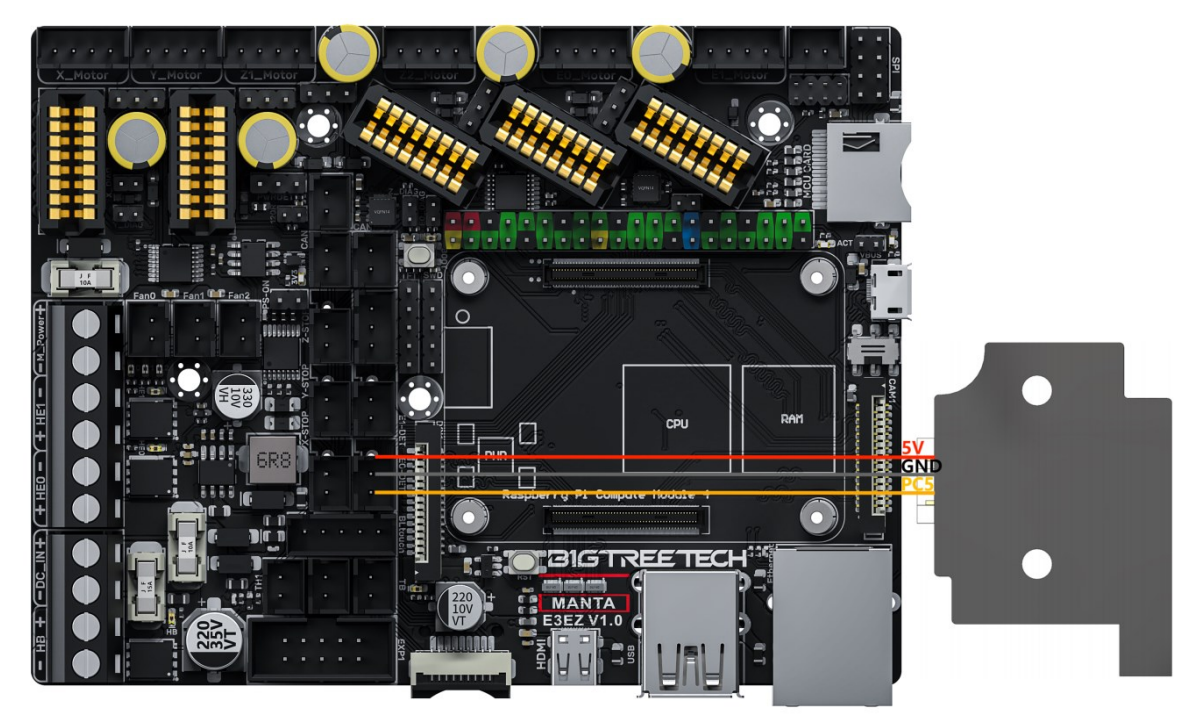

# LCD Screen Wiring

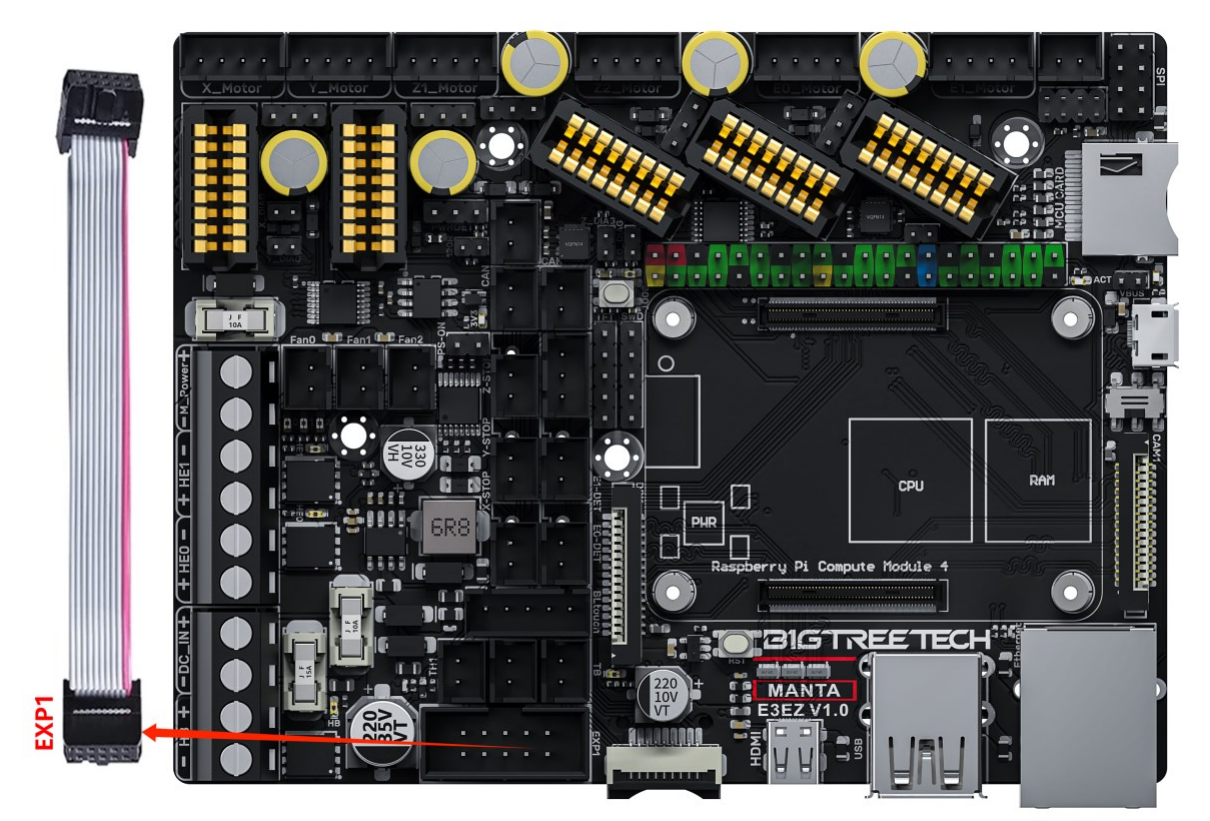

40 Pins GPIO

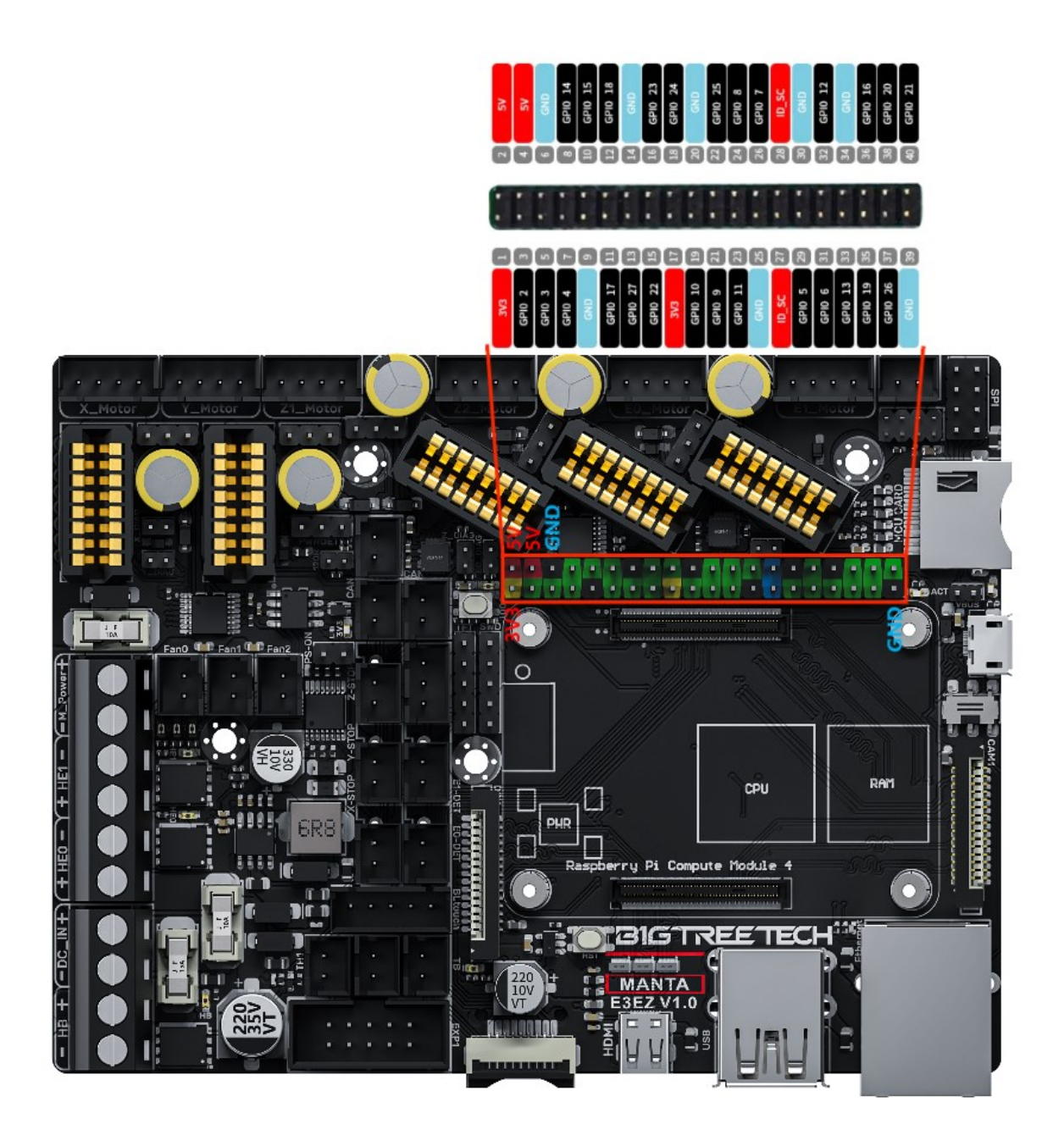

## **DSI, CSI Wiring**

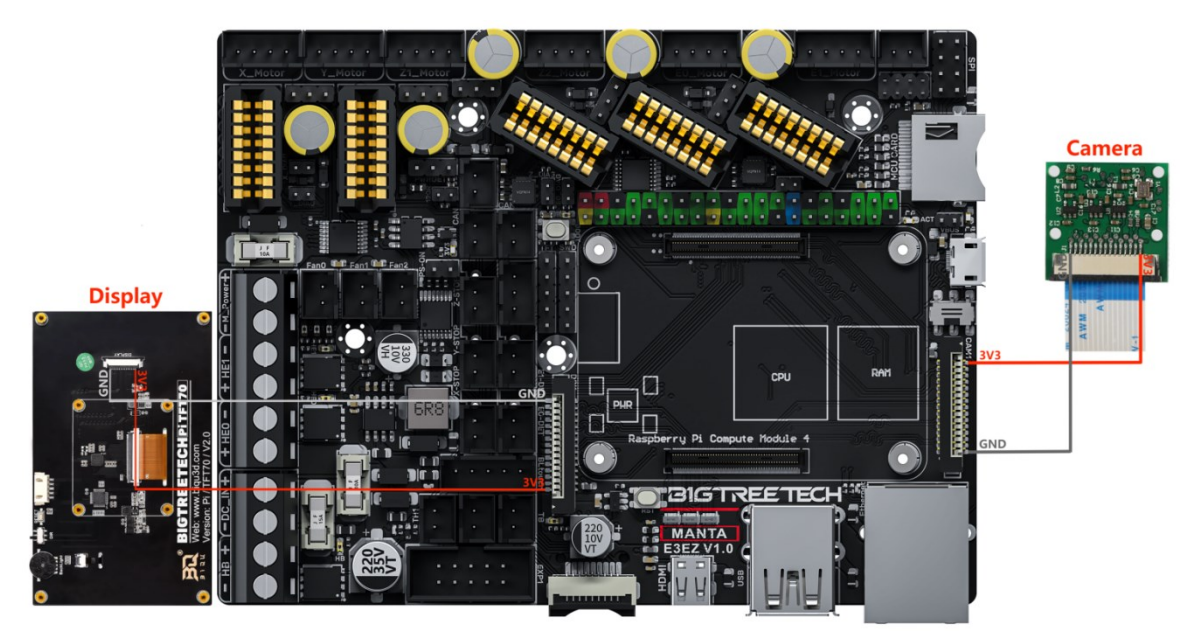

## ADXL345 accelerometer

Refer to here: <u>https://www.klipper3d.org/Measuring\_Resonances.html</u>, We can refer to the following wiring and configuration when connecting to the motherboard

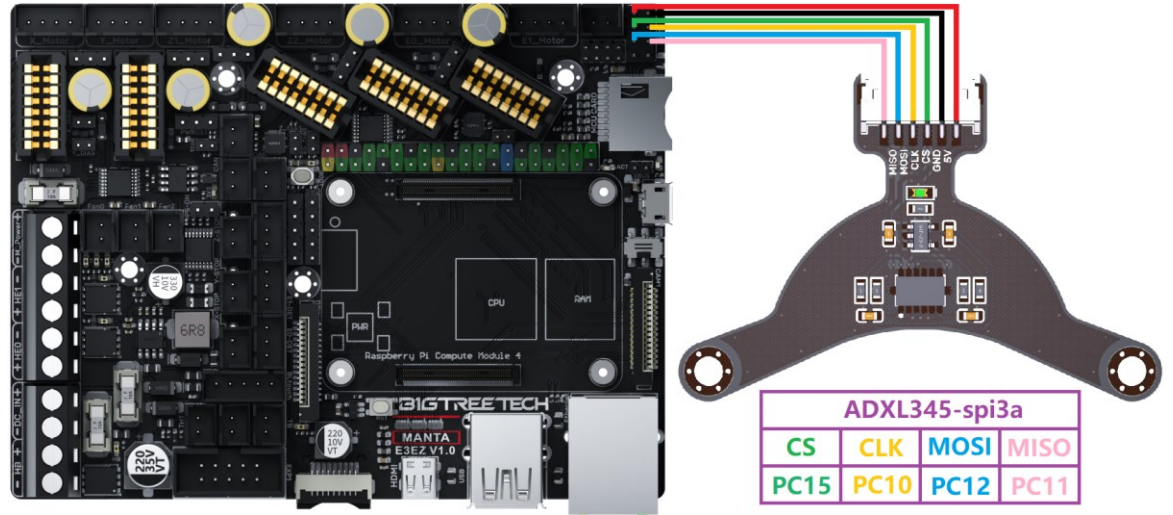

[adxl345] cs\_pin: PC15 spi\_bus: spi3a #spi\_software\_sclk\_pin: PC10 #spi\_software\_mosi\_pin: PC12 #spi\_software\_miso\_pin: PC11

#### EZ31865 Wiring

| 1   | 2   | 3   | 4   | Туре          |                                   |
|-----|-----|-----|-----|---------------|-----------------------------------|
| ON  | ON  | ON  | OFF | 2-Wire PT100  |                                   |
| ON  | ON  | OFF | ON  | 2-Wire PT1000 | -rzuos <b>1 1 1 1 1 1 1 1 1 1</b> |
| OFF | ON  | ON  | OFF | 3-Wire PT100  |                                   |
| OFF | ON  | OFF | ON  | 3-Wire PT1000 | GND VIO CIE GND                   |
| OFF | OFF | ON  | OFF | 4-Wire PT100  |                                   |
| OFF | OFF | OFF | ON  | 4-Wire PT1000 |                                   |

The 2/4 line is shown in the left figure. If the 3 line is used, it needs to be changed to the right figure (the factory default is 2/4 line)

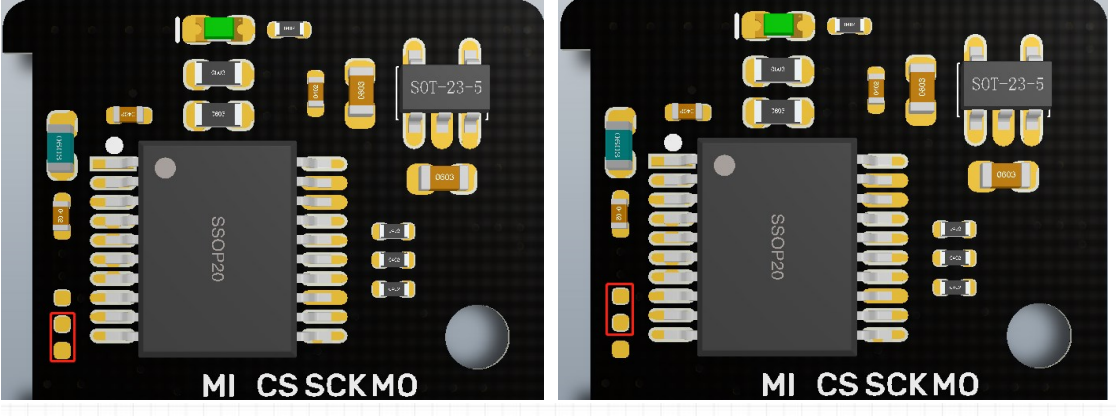

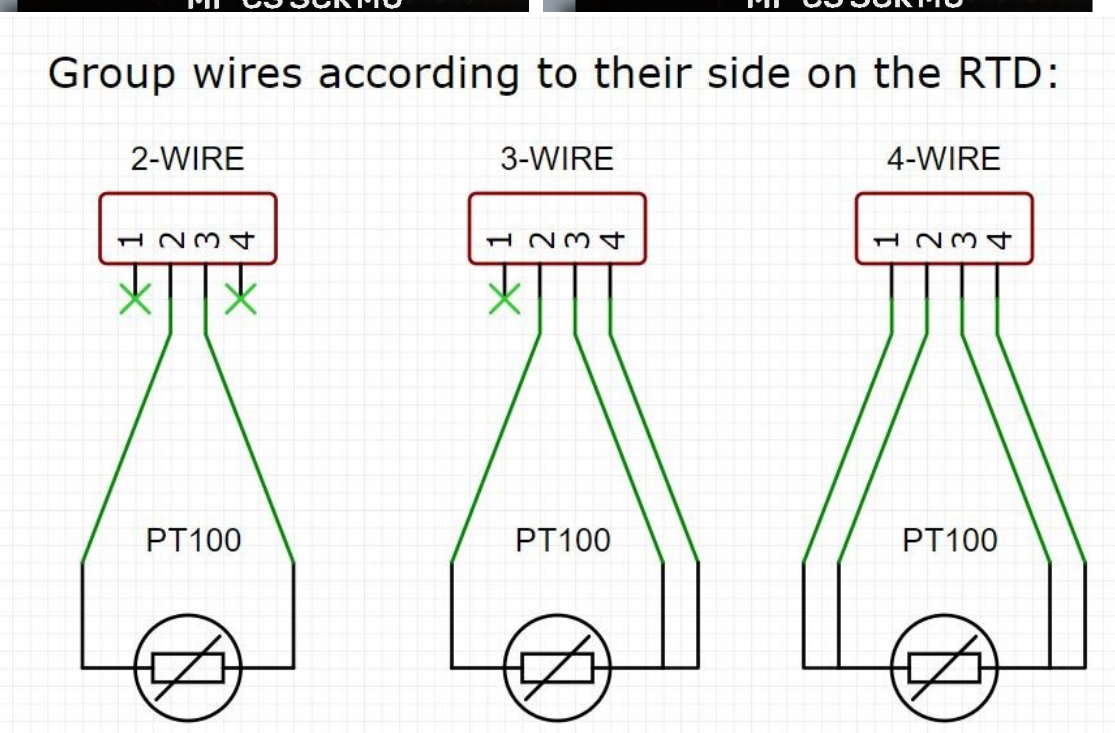

19 / 34

## **Raspberry Pi CM4** Usage Instructions

#### **Download OS Image**

When using CM4, download the image of Fluidd, Mainsail directly, also, you can download a pure OS image from the Raspberry Pi official website and install it yourself. Fluidd: <u>https://github.com/fluidd-core/FluiddPI/releases</u>

Mainsail: https://github.com/mainsail-crew/MainsailOS/releases

Official Raspberry Pi OS Image: <u>https://www.raspberrypi.com/software/operating-systems</u>

(The usage of CM4 is slightly different from the Raspberry Pi 3B, 4B, etc., CM4 needs to refer to the system settings section to enable the system's USB, DSI, and other interfaces).

#### **Raspberry Pi OS**

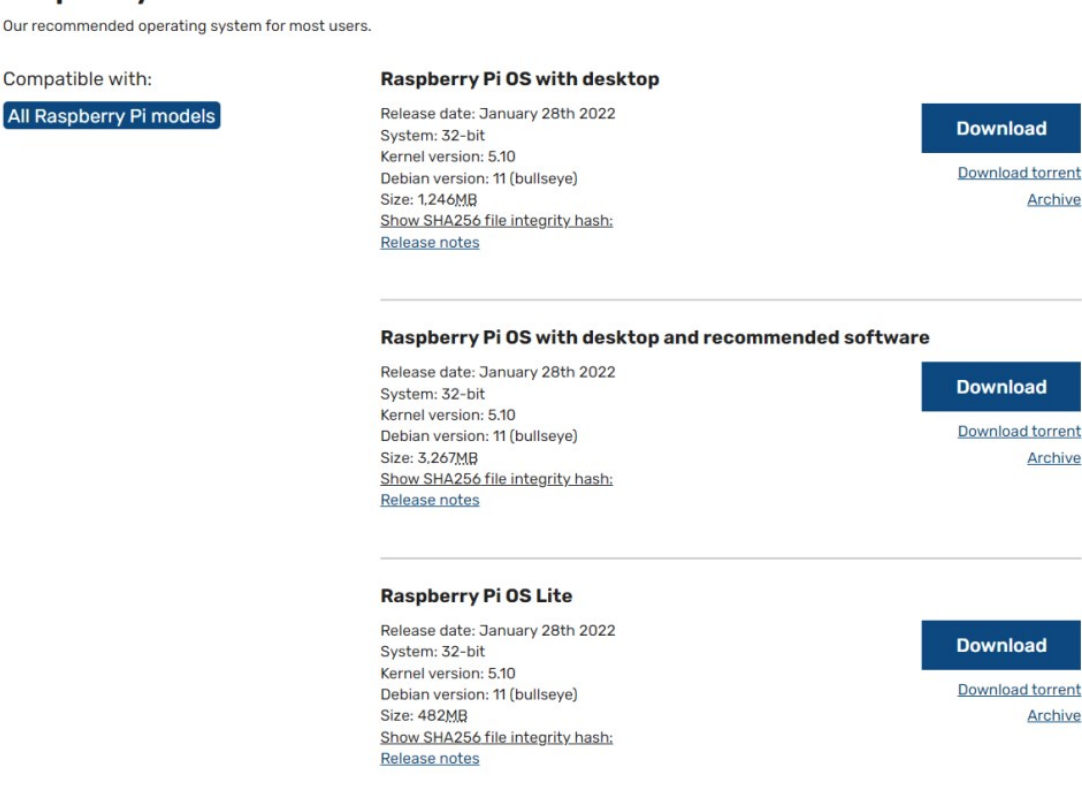

## Download and Install Raspberry Pi Imager

Install the official Raspberry Pi Imager: https://www.raspberrypi.com/software/

#### Write OS

#### CM4 LITE Version (MicroSD Card)

- 1. Insert MicroSD into your computer via a card reader.
- 2. Choose OS.

| 😽 Raspberry         | y Pi Imager v1.7.2 |                |  | — |  | × |
|---------------------|--------------------|----------------|--|---|--|---|
| <b>Kaspberry Pi</b> |                    |                |  |   |  |   |
|                     | Operating System   | Storage        |  |   |  |   |
|                     | CHOOSE OS          | CHOOSE STORAGE |  |   |  |   |
|                     |                    |                |  |   |  |   |
|                     |                    |                |  |   |  |   |
|                     |                    |                |  |   |  |   |

3. Select "Use custom", then select the image that you downloaded.

| 👹 Raspberry Pi I | lmager v1.7.2                                                                                |   | × |
|------------------|----------------------------------------------------------------------------------------------|---|---|
|                  | Operating System                                                                             | x |   |
| ¢                | Emulation and game OS<br>Emulators for running retro-computing platforms                     | > |   |
| <u>:</u>         | Other specific-purpose OS<br>Thin clients, digital signage and 3D printing operating systems | > |   |
| L.               | Misc utility images<br>Bootloader EEPROM configuration, etc.                                 | > |   |
| Ō                | Erase<br>Format card as FAT32                                                                |   |   |
| ing              | Use custom<br>Select a custom .img from your computer                                        |   |   |
|                  |                                                                                              |   |   |

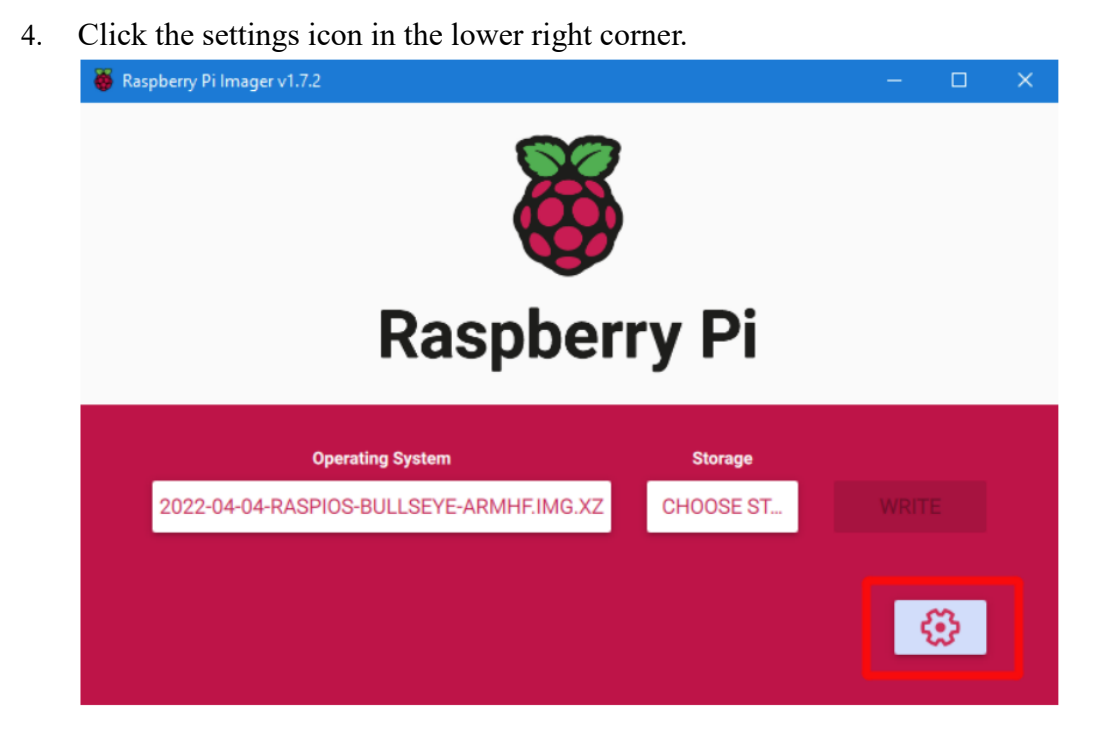

5. "Enable SSH" and then click "Save", there are other functions that can be set in this interface, please modify them according to your needs. Details are as follows: Set hostname: raspberrypi.local // custom hostname, default is raspberrypi.local Enable SSH

Set username and password // custom username and password, default username: pi, password: raspberry

Configure wireless LAN // custom WiFi name and password

| Image customization options                               | for this session only | • |  |
|-----------------------------------------------------------|-----------------------|---|--|
| Set hostname: MSQ Enable SSH Use password Allow public-ke | authentication only   |   |  |
| Set authorized                                            | keys for 'msq':       |   |  |

6. Select the MicroSD card and click "WRITE" (WRITE the image will format the MicroSD card. Be careful not to select the wrong storage device, otherwise the data will be formatted).

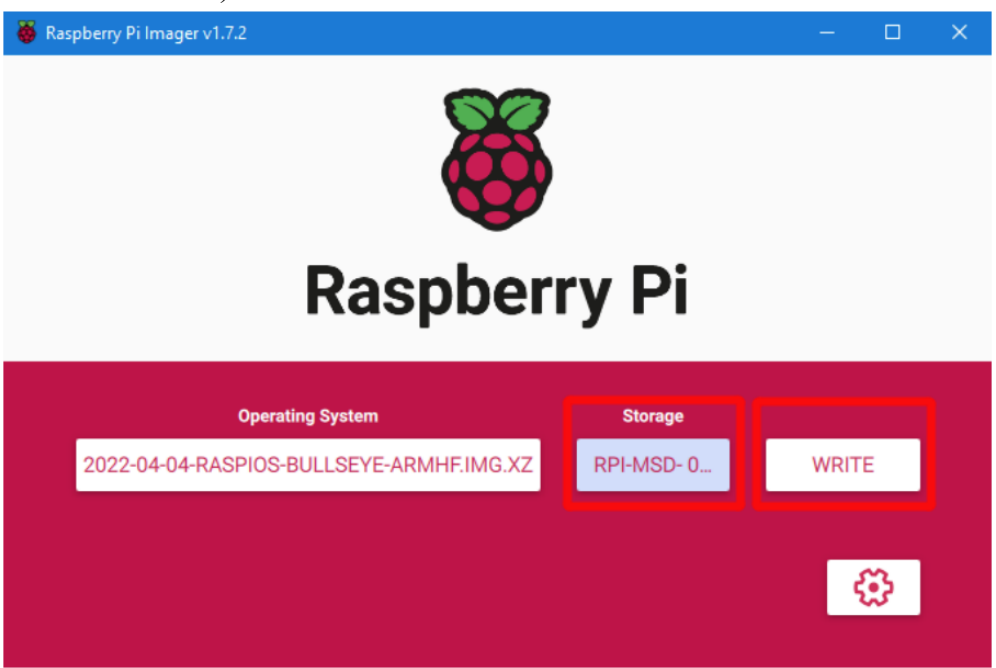

7. Wait for the writing to finish.

| 👹 Raspberry F | Pi Imager v1.7.2                                             | - |   | × |
|---------------|--------------------------------------------------------------|---|---|---|
|               |                                                              |   |   |   |
|               | 2022-04-04-raspios-bullseye-armhf.img.xz has been written to | x |   |   |
|               | You can now remove the SD card from the reader               |   |   |   |
| 202           | CONTINUE                                                     |   |   |   |
|               |                                                              | Ę | 3 |   |

#### CM4 eMMC Version

Note: the eMMC version will not run the system from the MicroSD card.

- Install rpiboot
   For Windows:
   <u>http://github.com/raspberrypi/usbboot/raw/master/win32/rpiboot\_setup.exe</u>
   For Mac and Linux:
   <u>https://github.com/raspberrypi/usbboot#building</u>
- 2. Plug jumpers on 4 (USBOTG), 3 (RPIBOOT) to enter BOOT mode. And turn the DPDT switch to the left to connect the MicroUSB to the USB-OTG of the core board

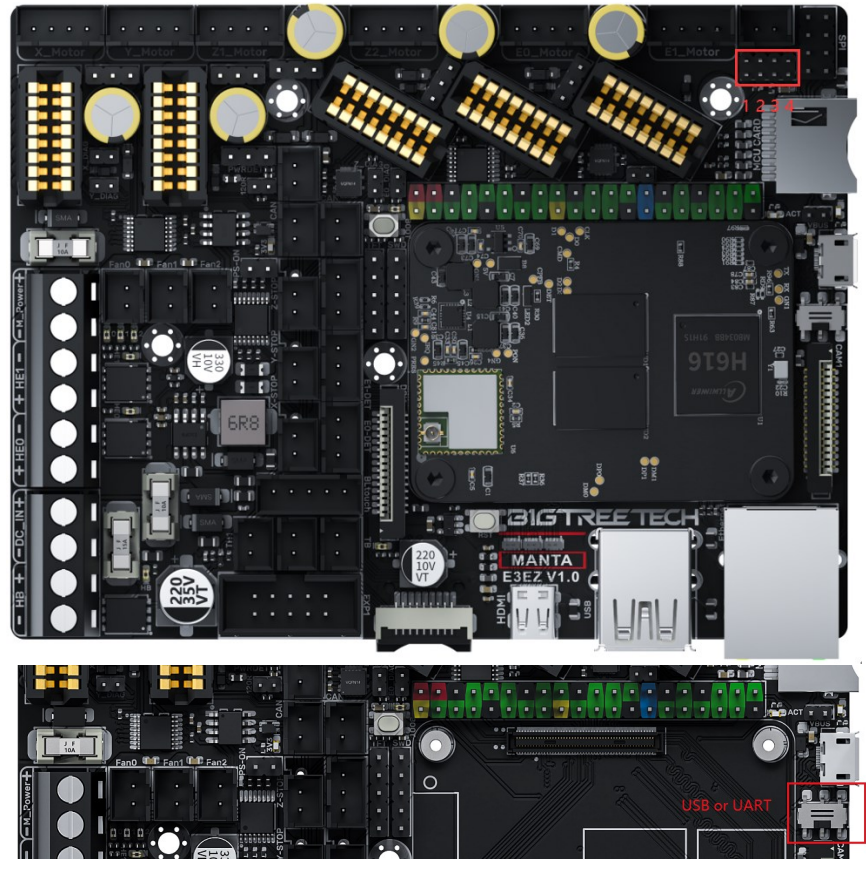

- 3. Plug the Micro USB into the USB port of the computer (in order to avoid problems caused by the insufficient USB power supply of the computer, it is recommended to use an external 24V power supply to power the motherboard), run sudo ./rpiboot (Mac/Linux) or rpiboot.exe on Windows, then the eMMC of CM4 will be recognized by the computer as a mass storage device (if rpiboot reports an error at this time, you can try to re-plug the USB).
- 4. The steps of using the Raspberry Pi Imager to write the OS image are the same as the LITE version.
- 5. When the writing is complete, remove the jumpers from 4 (USBOTG) and 3 (RPIBOOT), and then enter the normal working mode after powering on again.

## System Setting (CM4)

#### USB 2.0 Hub

E3EZ is equipped with a USB 2.0 Hub. In order to save power consumption, the USB port of CM4 is disabled by default. If you need to enable it, you need to add the following content in the config.txt file:

dtoverlay=dwc2,dr\_mode=host

#### **DSI1** Display

The default display interface is HDMI, and the DSI interface of E3EZ is DSI1, you need to download the DSI1 driver, and enter the following in the command line: sudo wget https://datasheets.raspberrypi.com/cmio/dt-blob-disp1-cam1.bin -O /boot/dt-blob.bin

After downloading this driver and restarting, the screen connected to the DSI interface can be displayed normally. If you want to use the HDMI interface, you need to delete the downloaded /boot/dt-blob.bin driver and restart, and then the HDMI can output normally.

#### CSI1 Camera

The DSI1 driver downloaded in **DSI1 Display** also includes the CSI1 driver. If you just want to install the CSI1 driver, not DSI1, please find the driver you want to use at <u>https://datasheets.raspberrypi.com/licence.html</u> and download it in the boot folder of CM4 and rename it to dt-blob.bin, then refer to the settings here:

https://projects.raspberrypi.org/en/projects/getting-started-with-picamera/

## **BIGTREETECH CB1 Usage**

#### **Download OS Image**

When using CB1, you can only download and install the OS image provided by BIGTREETECH.

https://github.com/bigtreetech/CB1/releases

#### Download and Install balenaEtcher

BalenaEtcher: https://www.balena.io/etcher/

#### Write OS

- 1. Insert a MicroSD card into your computer via a card reader.
- 2. Select the image that you downloaded.

| 🐸 Etcher        |                 |   |   |            |
|-----------------|-----------------|---|---|------------|
|                 | 脊 balena Etchei | r |   | <b>* 0</b> |
| +               | —               |   | 4 |            |
| Flash from file |                 |   |   |            |
|                 |                 |   |   |            |
| 🕒 Clone drive   |                 |   |   |            |
|                 |                 |   |   |            |
|                 |                 |   |   |            |
|                 |                 |   |   |            |

3. Select the MicroSD card and click "WRITE" (WRITE the image will format the MicroSD card. Be careful not to select the wrong storage device, otherwise the data will be formatted).

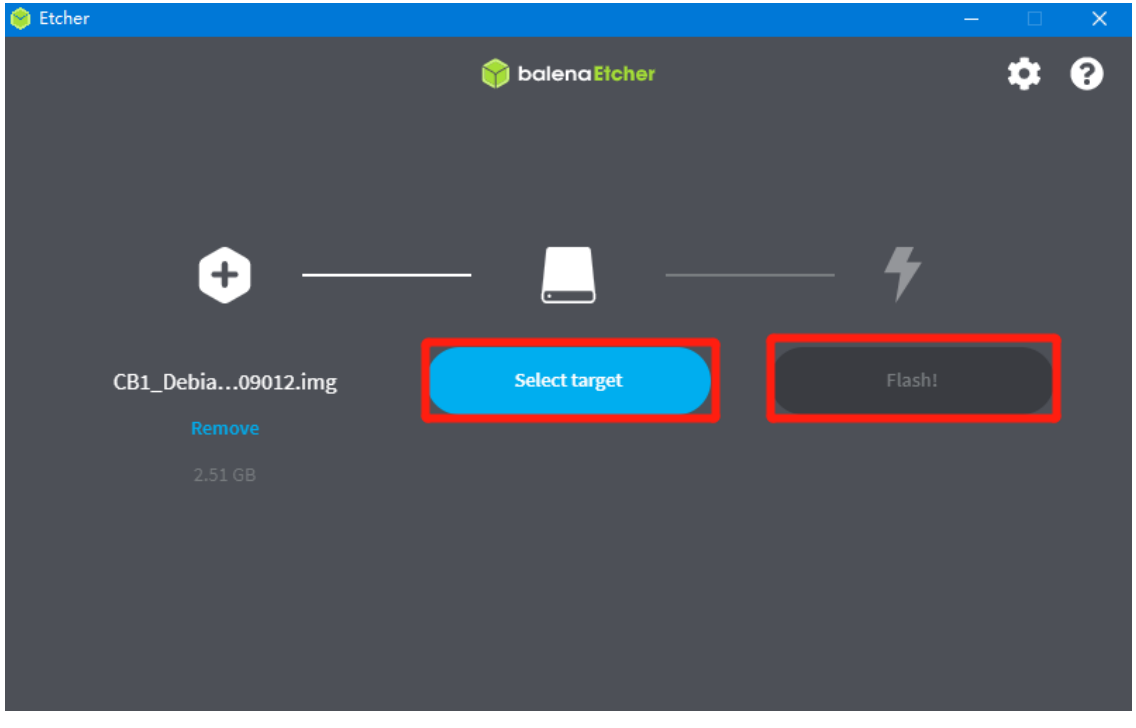

4. Wait for the writing to finish.

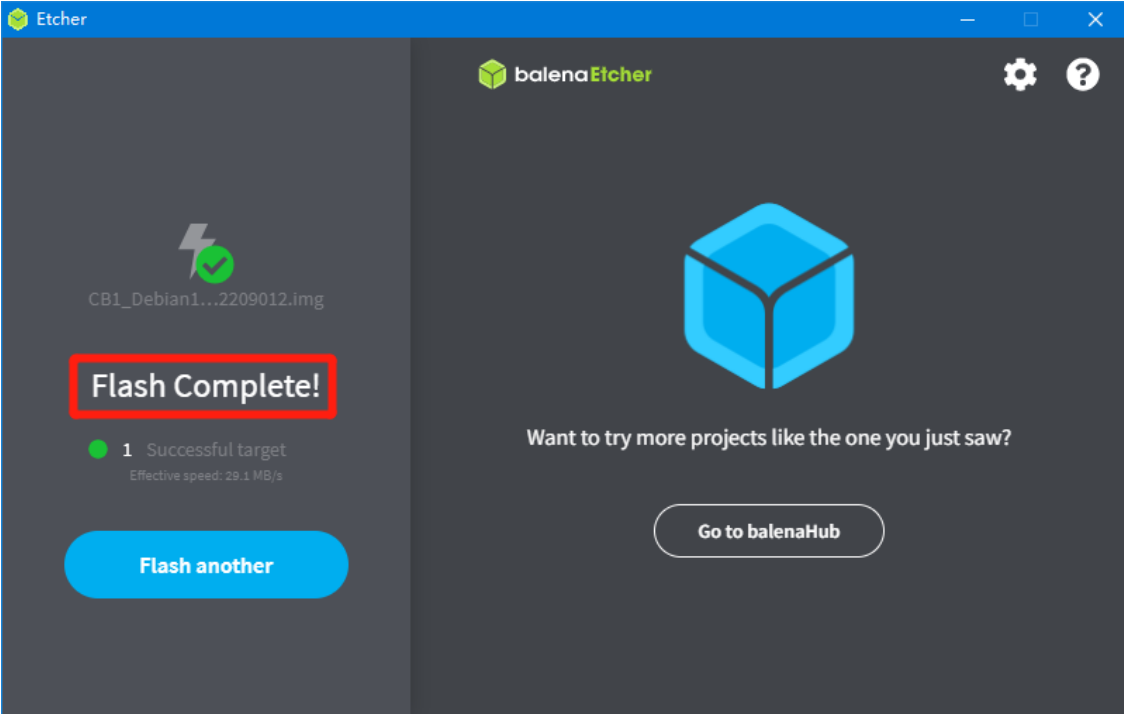

#### WiFi Setting

Note: This step can be skipped if you are using a network cable connection.

After the OS image writing is completed, the MicroSD card will have a FAT32 recognized by the computer, find "system.cfg".

| BOOT (J:)                     |                  |              | ~     | ē    |
|-------------------------------|------------------|--------------|-------|------|
| 名称 ^                          | 修改日期             | 类型           | 大小    |      |
| dtb                           | 2022/11/9 2:50   | 文件夹          |       |      |
| dtb-5.16.17-sun50iw9          | 2022/11/9 2:50   | 文件夹          |       |      |
| gcode                         | 2022/11/9 10:35  | 文件夹          |       |      |
| next                          | 2022/11/9 2:50   | NEXT 文件      | (     | 0 KB |
| BoardEnv.txt                  | 2022/11/9 2:53   | 文本文档         |       | 1 KB |
| 📾 boot.bmp                    | 2022/11/9 2:52   | BMP 图像       | 1(    | 0 KB |
| 💿 boot.cmd                    | 2022/11/9 2:48   | Windows 命令脚本 | 4     | 4 KB |
| 📧 boot.scr                    | 2022/11/9 2:53   | 屏幕保护程序       | 4     | 4 KB |
| 🗋 config-5.16.17-sun50iw9     | 2022/11/9 2:39   | 17-SUN50IW9  | 170   | 6 KB |
| 🗋 Image                       | 2022/11/9 2:39   | 文件           | 20,63 | 1 KB |
| initrd.img-5.16.17-sun50iw9   | 2022/11/9 2:54   | 17-SUN50IW9  | 9,17  | 1 KB |
| system.cfg                    | 2022/11/10 17:52 | 文本文档         |       | 1 KB |
| 🗋 System.map-5.16.17-sun50iw9 | 2022/11/9 2:39   | 17-SUN50IW9  | 4,239 | 9 KB |
| 🗋 ulnitrd                     | 2022/11/9 2:54   | 文件           | 9,17  | 1 KB |
| 🗋 vmlinuz-5.16.17-sun50iw9    | 2022/11/9 2:39   | 17-SUN50IW9  | 20,63 | 1 KB |

Open it with Notepad, replace WIFI-SSID with your WiFi name, and

PASSWORD with your password.

| 🌣 syster | m.cfg ×                  |                                                      |
|----------|--------------------------|------------------------------------------------------|
| J: > 🔅 s | system.cfg               |                                                      |
| 1        | <b>#</b>                 |                                                      |
|          | check_interval=5         | # Cycle to detect whether wifi is connected, time 5s |
|          | router_ip=8.8.8.8        | # Reference DNS, used to detect network connections  |
|          |                          |                                                      |
|          | eth=eth0 # Ethern        | et card device number                                |
|          | wlan=wlan0 # Wirele      | ss NIC device number                                 |
|          |                          |                                                      |
|          | *****                    | #######################################              |
|          | # wifi name              |                                                      |
| 10       | WIFI_SSID="Your SSID"    |                                                      |
| 11       | # wifi password          |                                                      |
| 12       | WIFI_PASSWD="Your Passwo | rd"                                                  |
| 13       |                          |                                                      |
| 14       | *****                    | #######################################              |
| 15       | WIFI_AP="false"          | # Whether to open wifi AP mode, default off          |
| 16       | WIFI_AP_SSID="rtl8189"   | # Hotspot name created by wifi AP mode               |
| 17       | WIFI_AP_PASSWD="12345678 | # wifi AP mode to create hotspot connection password |
| 4.0      |                          |                                                      |

## **Configure the Motherboard**

#### **SSH Connect to Device**

- 1. Install the SSH application Mobaxterm: <u>https://mobaxterm.mobatek.net/download-home-edition.html</u>
- 2. Insert MicroSD card to E3EZ, and wait for the system to load after power on, approx. 1-2min.
- 3. The device will automatically be assigned an IP address after successfully connecting to the network.
- 4. Find the device IP address on your router page.

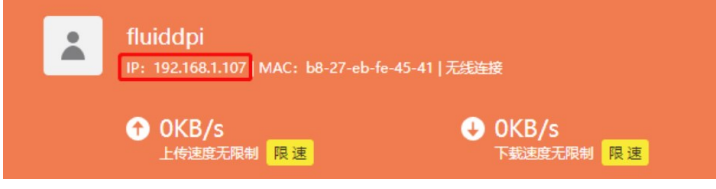

5. Or use the <u>https://angryip.org/</u> tool, scan all IP addresses in the current network organize by names, and find the IP named Fluidd, Mainsail (CM4), or BTT-CB1, Hurakan (CB1), as shown below.

| 🤣 IP范围 - Angry IP S                      | canner        |                |              |         |  | - | × |
|------------------------------------------|---------------|----------------|--------------|---------|--|---|---|
| 扫描转到命令收藏                                 | 扫描转到命令收藏夹工具帮助 |                |              |         |  |   |   |
| IP范围: 192.168.1.0 到 192.168.1.255 IP范围 V |               |                |              |         |  |   |   |
| 主机名: XTZJ-20211206JC IPT 子网境码 ✓ ▶ 开始 目目  |               |                |              |         |  |   |   |
| IP                                       | Ping          | 主机名            | ^            | 端口 [3+] |  |   | ^ |
| 192.168.1.107                            | 71 毫秒         | fluiddpi.local |              | 80      |  |   |   |
| 192.168.1.106                            | 0 室秒          | XTZJ-20211206  | JC.DHCP HOST | 80,443  |  |   |   |
| 192.168.1.1                              | 8 毫秒          | [n/a]          |              | 80      |  |   |   |
| 9192.168.1.100                           | 5000          | [n/a]          |              | [n/a]   |  |   |   |
| 9192.168.1.101                           | 4999          | [n/a]          |              | [n/a]   |  |   |   |

6. Open Mobaxterm and click "Session", and click "SSH", inset the device IP into Remote host, and click "OK" (Note: your computer and the device needs to be under the same network).

| MobaXterm                     | Taole Gumar Cattings Murray Halo                                                                                                    | - 0           | ×           |
|-------------------------------|----------------------------------------------------------------------------------------------------|---------------|-------------|
| Session Servers Tools Games S | ours unterna recently investor recent<br>★ I III IIII Y IIIIIIIIIIIIIIIIIIIIIIII                                                                                                    | X<br>X server | (U)<br>Exit |
| Quick connect                 | Session settings                                                                                                    | ×             |             |
| 2                             | SSH       Elenet       Rah       Xdmcp       RDP       VNC       FTP       SFTP       Serial       File       Shell       Browser       Mosh       Aves S3       VISL         Image: SSH settings       3       Serial       File       Shell       Browser       Mosh       Aves S3       VISL         Image: SSH settings       3       Serial       Serial       File       Shell       Browser       Mosh       Aves S3       VISL         Image: SSH settings       3       Specify username       Image: Serial       Serial       Seria       Serial       Serial |               | Ĩ           |
|                               | Secure Shell (SSH) session                                                                                                    | _             |             |

29 / 34

7. Login:CM4:Login as: pi

Password: raspberry CB1:

# Login as: biqu

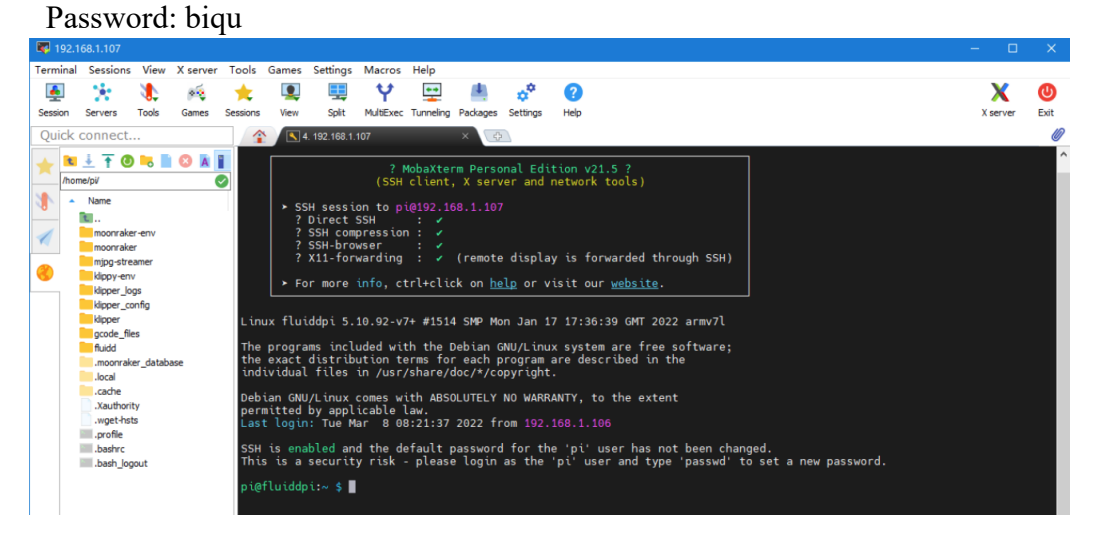

## **Compile MCU Firmware**

- 1. After SSH is successfully connected to the device, enter in the terminal:
  - cd ~/klipper/

make menuconfig

Compile the firmware with the following configuration (if the options below are not available, please update your Klipper source code to the newest version).

- \* [\*] Enable extra low-level configuration options
- \* Micro-controller Architecture (STMicroelectronics STM32) --->
- \* Processor model (STM32G0B1) --->
- \* Bootloader offset (8KiB bootloader) --->
- \* Clock Reference (8 MHz crystal) --->
- \* Communication interface (USB (on PA11/PA12)) --->

| 1   |                                                                                                |
|-----|------------------------------------------------------------------------------------------------|
|     | <u>Klipper Firmware Configuration</u>                                                          |
| [*] | Enable extra low-level configuration options                                                   |
|     | Micro-controller Architecture (STMicroelectronics STM32) $\rightarrow \rightarrow \rightarrow$ |
|     | Discourse model (CTM22C0D1)                                                                    |
|     | Processor model (SIMS2G0B1)>                                                                   |
|     | Bootloader offset (8KiB bootloader)>                                                           |
|     | Clock Reference (8 MHz crystal) $>$                                                            |
|     | Communication interface (USP (on DA11/DA12))                                                   |
|     | (on ran/rai2))/                                                                                |
|     | USB 1ds>                                                                                       |
| ()  | GPIO pins to set at micro-controller startup                                                   |
| ~   |                                                                                                |
|     |                                                                                                |
|     |                                                                                                |
| Sp  | ace/Enter   Toggle/enter   ?   Help   /   Search                                               |
| [0] | Quit (prompts for save) [FSC] Leave menu                                                       |
|     | Wult (prompts for save)  ESU  Leave menu                                                       |

- 2. Press 'q' to exit, and "Yes" when asked to save the configuration.
- Run make to compile firmware, 'klipper.bin' file will be generated in the home/pi/klipper/out folder when make is finished, download it onto your computer using the SSH application.

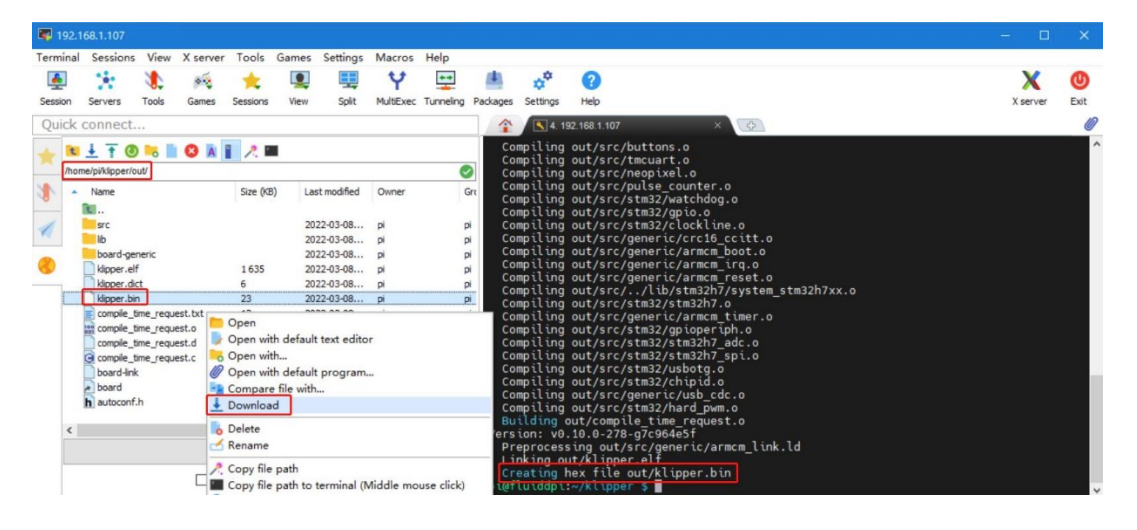

## **Firmware Update**

#### **Update Using SD Card**

- 1. Rename klipper.bin to "firmware.bin", copy it to the root directory of the SD card, insert the SD card into the SD card slot of the E3EZ, click the reset button, or power on again, the firmware will be updated automatically, after the update is complete, "firmware.bin" in the SD card will be renamed to "FIRMWARE.CUR".
- 2. Enter ls /dev/serial/by-id/ in the command line to check the motherboard ID to confirm whether the firmware is updated successfully as shown below.

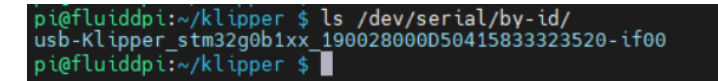

copy and save this ID, it is needed when configuring the file.

#### Update via DFU

If ls /dev/serial/by-id/ can find the klipper device ID of the MCU, you can enter make flash FLASH\_DEVICE= /dev/serial/by-id/usb-Klipper\_stm32g0b1xx\_190028000D50415833323520-if00

directly to write the firmware. (Note: replace /dev/serial/by-id/xxx with the actual ID queried in the previous step.)

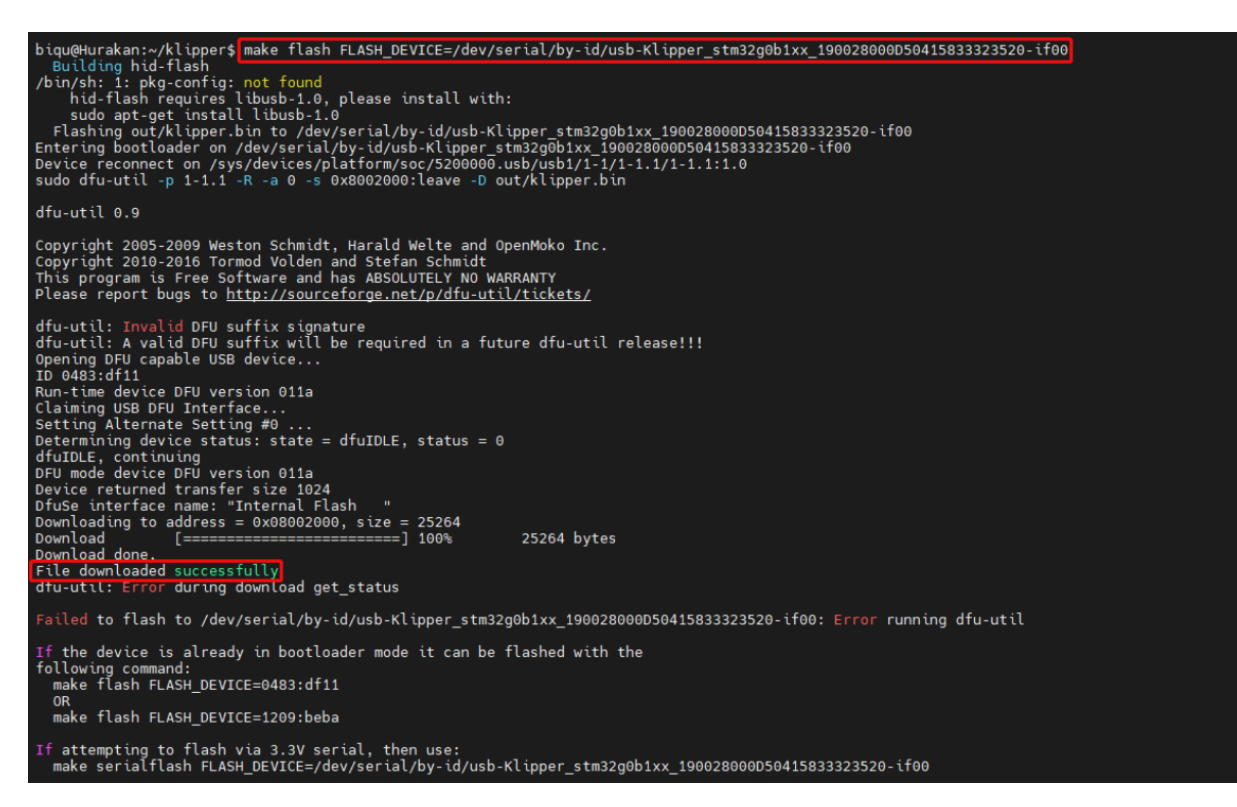

After the writing is completed, there will be an error message: dfu-util: Error during download get status, just ignore it.

#### **Configure Klipper**

1. Enter your device IP address into your browser, and find the reference config for the motherboard in the directory shown below, if there is no such config available, update your Klipper source code to the newest version or download it from GitHub: https://github.com/bigtreetech/Manta-E3EZ

| Still Still |                                |                            |                    |  |  |
|----------------------------------------------------------------------------------------------------|--------------------------------|----------------------------|--------------------|--|--|
| ≡ 🚉 BTT-CB1                                                                                                    |                                |                            |                    |  |  |
| DASHBOARD                                                                                                    |                                |                            |                    |  |  |
| >_ CONSOLE                                                                                                    |                                |                            | <b>`</b>           |  |  |
| G-CODE FILES                                                                                                    | config_examples ③              | 0 - C 🌣                    |                    |  |  |
| 3D G-CODE VIEWER                                                                                                    | Current path: /config_examples |                            | Free disk: 25.1 GB |  |  |
|                                                                                                    | □ Name ↑                       | Filesize                   | Last modified      |  |  |
|                                                                                                    | example-winch.cfg              | 1.5 kB                     | 2023年1月12日 11:15   |  |  |
|                                                                                                    | example.cfg                    | 0.2 kB                     | 2023年1月12日 11:15   |  |  |
|                                                                                                    | generic-alligator-r2.cfg       | 2.6 kB                     | 2023年1月12日 11:15   |  |  |
|                                                                                                    | generic-alligator-r3.cfg       | 2.4 kB                     | 2023年1月12日 11:15   |  |  |
|                                                                                                    | generic-archim2.cfg            | 3.0 kB                     | 2023年1月12日 11:24   |  |  |
|                                                                                                    | generic-azteeg-x5-mini-v3      | l.cfg 1.7 kB               | 2023年1月12日 11:15   |  |  |
|                                                                                                    | generic-bigtreetech-e3-rrf     | -v1.1.cfg 2.3 kB           | 2023年1月12日 11:15   |  |  |
|                                                                                                    | generic-bigtreetech-gtr.cf     | g 6.3 kB                   | 2023年1月12日 11:15   |  |  |
|                                                                                                    | generic-bigtreetech-manta      | a-e3ez.cfg 3.7 kB          | 2023年1月12日 11:15   |  |  |
|                                                                                                    | generic-bigtreetech-mant       | a-m4p.cfg Show file 3.1 kB | 2023年1月12日 11:15   |  |  |
|                                                                                                    |                                | Download 6                 | 80 of 188 < (4)    |  |  |
|                                                                                                    |                                |                            |                    |  |  |

2. Upload your finished config file into Configuration Files, and rename it to "printer.cfg".

| ≡ BQ BTT-CB1     |                                           |              |                    |  |  |  |
|------------------|-------------------------------------------|--------------|--------------------|--|--|--|
| DASHBOARD        | Config Files                              |              |                    |  |  |  |
| >_ CONSOLE       | Root                                      | Upload File  | Upload File        |  |  |  |
|                  | config 3                                  |              | 📑 G 🏟              |  |  |  |
| 3D G-CODE VIEWER | Current path: /config                     |              | Free disk: 25.1 GB |  |  |  |
| - HISTORY        | □ Name ↑                                  | Filesize     | Last modified      |  |  |  |
|                  | .theme                                    |              | 1970年1月20日 16:51   |  |  |  |
|                  | .moonraker.conf.bkp                       | 1.5 kB       | 2023年1月12日 11:07   |  |  |  |
|                  | Crowsnest.conf                            | 1.8 kB       | 2023年1月4日 13:07    |  |  |  |
|                  | KlipperScreen.conf                        | 3.5 kB       | 2023年1月12日 11:13   |  |  |  |
|                  | 🗌 🗋 mainsail.cfg                          | 0.3 kB       | 2023年1月4日 13:48    |  |  |  |
|                  | moonraker.conf                            | 7.6 kB       | 2023年1月4日 14:40    |  |  |  |
|                  | printer.cfg (5)                           | 2.5 kB       | 2023年1月4日 14:40    |  |  |  |
|                  | sample-bigtreetech-ebb-sb-canbus-v1.0.cfg | 0.1 kB       | 2023年1月12日 11:13   |  |  |  |
|                  | sonar.conf                                | 2.0 kB       | 2023年1月12日 11:32   |  |  |  |
|                  | timelapse.cfg                             | 0.8 kB       | 2023年1月4日 14:10    |  |  |  |
|                  |                                           | Files 10 ▼ 1 | -10 of 11 < >      |  |  |  |

3. Enter the correct ID.

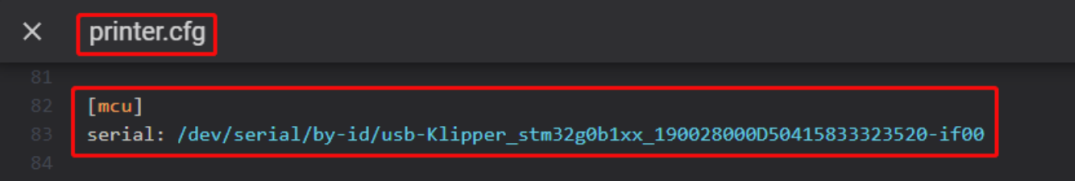

Follow the instructions <u>https://www.klipper3d.org/Overview.html</u> to configure the specific functions of the machine.

# Cautions

- 1. Maximum heated bed current is 10A, if high power heated bed is preferred, please use 24V to power the system and use a 24V heated bed.
- 2. Except for HDMI, USB, and RJ45, unplugging and plugging operations should be performed under the condition of power off, including the eMMC writing function.
- 3. Pay attention to the heat dissipation of CB1/CM4. If the running application consumes too many system resources, CB1/CM4 will get hot quite seriously.
- 4. The MicroSD card slot is not spring loaded, please be careful when inserting the MicroSD card to prevent damage to the card slot. BTT is not responsible for any damage caused by forcefully inserting the MicroSD card.

# FAQ

#### Q: Max current of heated bed, heater cartridge, fan port?

A: Heated Bed: 10A Continuous, 11A Instantaneous Heater Cartridge: 5.5A Continuous, 6A Instantaneous

Fan Port: 1A Continuous, 1.5A Instantaneous

The combined current of heater cartridge, driver and fan port should not exceed 10A.

#### Q: Cannot update firmware with SD card

A: Make sure your SD card is formatted to FAT32, firmware file name is "firmware.bin", make sure your system is showing file suffix, if suffix is hidden, "firmware.bin" will be shown as "firmware".